## **Installing GenEDITS Plus**

Before downloading GenEDITS version 5.1.1.4, please uninstall the previous version of GenEDITS.

Download GenEDITS Plus 5.1.1.4 for V23 metafiles (Release Date: May 25, 2023): <u>GenEditsSetup 05 25 2023.zip</u> (compressed file, 27 MB)

Unzip and double-click on setup.exe to begin the setup program. Instructions for using GenEDITS Plus are in the Help document installed with the program.

## **GenEDITS Plus Release Notes**

- Release date: May 25, 2023.
- GenEDITS Plus is for use with NAACCR version 21, 22 and 23 XML metafiles.
- GenEDITS Plus 5.1.1.4 uses EDITS51.DLL and works with metafiles with or without record layout definitions. Therefore, it will support NAACCR version 23 metafiles that do not have record layout definitions as well as prior NAACCR version metafiles that have record layout definitions.
- The base dictionaries preloaded into GenEDITS Plus were final at the time of release and are subject to change over time. Base dictionaries can be replaced in the GenEDITS Plus Data Dictionary folder. Please check the NAACCR website for the latest base dictionaries and replace the dictionaries in the Data Dictionary folder as needed.

## Instructions for Downloading the Metafile

Edits for GenEDITS operate from a metafile. For NAACCR\_V23B, you may go to the Hospital Resources page of ASCR using the following link:

http://www.alabamapublichealth.gov/ascr/hospital-resources.html

To download to your computer's C:\RegPlus\EDITS50\GenEDITS Plus\Metafiles. You will need to unzip it once it is downloaded. Download the configuration file ASCRV23B.cfg from Hospital Resources page and unzip it to C:\RegPlus\EDITS50\GenEDITS Plus\Config.

**Instructions for Running Edits** 

1. Open GenEDITS Plus 5 program. If you have not downloaded the metafile and configuration file you will see the following when opening GenEdits Plus 5:

| GEO Gei | DIT  | 5 Plus | 5 version | n 1.0.0.36 | Library version 1.0.0.4 |
|---------|------|--------|-----------|------------|-------------------------|
| 100     | 2011 |        | 10000     | 1000       |                         |

| The Reports Window Help |                            |
|-------------------------|----------------------------|
| Configuration Navigator | Configuration              |
| Add                     | Configuration<br>File Name |
| 3권 Open                 | Metafile                   |
|                         | Layout                     |
| Сору                    | EditSets                   |
| Marco Delete            |                            |
| C Import                |                            |
| S Export                | Comments                   |
|                         |                            |
|                         |                            |
|                         |                            |
|                         |                            |
|                         |                            |
|                         |                            |

2. If you have downloaded the metafile and configuration file, you will see the configuration file in the navigator pane like below. Please select ASCRV23B and click Open.

| Configuration Navigator                               |          | Configuration              | ASCRV23B                                                                |
|-------------------------------------------------------|----------|----------------------------|-------------------------------------------------------------------------|
| NPCR-CSS-2022<br>Sample V23 Configuration - No Layout | 🛐 Add    | Configuration<br>File Name | C\RegPlus\EDITS50\GenEdits Plus\Config\ASCRV238.cfg                     |
|                                                       | 🛐 Open   | Metafile                   | C:\RegPlus\EDITS50\GenEdits Plus\MetaFiles\ASCR_V23B_Hosp_6-13-2023.smf |
|                                                       |          | Layout                     |                                                                         |
|                                                       | 🛅 Batch  | Edit Sets                  | ASCR: v23B NPCR/Hosp                                                    |
|                                                       | 🔂 Сору   |                            |                                                                         |
|                                                       | 🔚 Delete |                            |                                                                         |
|                                                       | 🚱 Import | Comments                   |                                                                         |
|                                                       | 🛃 Export |                            |                                                                         |
|                                                       |          |                            |                                                                         |

- 3. The following window should appear and on the right side, a selection of "Edit Sets" should be available. The ASCR:v23B NPCR/Hosp edit set should be selected. If not please select ASCR:v23B NPCR/Hosp (352) (NONE).
- 4. Choose Datafile Name by clicking on Browse and selecting the file you want to run edits on.

| aro ASCRV23B                                                                          | - • ×  |
|---------------------------------------------------------------------------------------|--------|
| File Reports Data Dictionaries for XML                                                | K      |
| Metafile Name C:\RegPlus\EDITS50\GenEdits Plus\MetaFiles\ASCR_V23B_Hosp_6-13-2023.smf | Browse |
| Record Layout ~                                                                       | 2772   |
| Edit Sets ASCR: v23B NPCR/Hosp                                                        | GEO    |
| Datafile Name                                                                         | Browse |
| Configuration File Name                                                               |        |
| C:\ReaPlus\EDITS50\GenEdits Plus\Config\ASCRV23B.cfg                                  | $\sim$ |
| Configuration Name                                                                    |        |
| ASCRV23B                                                                              | ~      |
|                                                                                       |        |
| Run Edits Report Identifiers Report Setup Edit Options Data Display Data Dictionaries |        |
| Record Type NAACCR Version Record Count                                               |        |
|                                                                                       |        |
| Edit Set Options                                                                      |        |
| Skip Empty Skip Failed Suppress Warnings                                              |        |
| Start editing at                                                                      |        |
| record after record                                                                   |        |
| Report Counts Only Detailed Error Limit                                               |        |
|                                                                                       |        |
| Progress                                                                              |        |
|                                                                                       |        |
| Records Processed Errors Reported                                                     |        |
| Records With Errors                                                                   |        |

5. Make sure you are on the Run Edits tab and click on Run Edits.

| ne reports                                                                                                    |                                                                                                    |                                                  |        |
|----------------------------------------------------------------------------------------------------|----------------------------------------------------------------------------------------------------|--------------------------------------------------|--------|
| Metafile Name                                                                                                    | C:\RegPlus\EDITS50\GenEDITS Plus\Metafiles\AL_NAACCR_V21A                                                                                                    | A_20201019_XML.smf                               | Browse |
| Record Layout                                                                                                    | NAACCR v21 XML RP-8 (RP_8) (NPCR)                                                                                                    | ~                                                |        |
| Edit Sets                                                                                                    | ASCR: v21a NPCR/Hosp                                                                                                    |                                                  | GEO    |
| Datafile Name                                                                                                    |                                                                                                    |                                                  | Browse |
| Configuration Fi                                                                                                    | e Name                                                                                                    | Comments                                         |        |
| C:\RegPlus\ED                                                                                                    | ITS50\GenEDITS Plus\Config\ASCRv21a20201119.cfg                                                                                                    |                                                  | 1      |
| Configuration N                                                                                                    | ame                                                                                                    |                                                  |        |
| ASCRv21a                                                                                                    |                                                                                                    |                                                  | 2      |
| Run Edits Repo                                                                                                    | ort Identifiers Report Setup Edit Options Data Display NAACCR Version Record Count                                                                                                    | Edit Sets                                        |        |
| Record Type [<br>Edit Set Optio<br>Skip Em                                                                                            | Instruction       Second Count         Instruction       Skip Failed                                                                                                    | Edit Sets                                        |        |
| Record Type [<br>Edit Set Optio<br>Skip Em<br>Start editing at<br>record                                                              | Interview     Interview     Interview     Interview       Image: NAACCR Version     Record Count       Image: NAACCR Version     Record Count       Image: NAACCR Version     Record Count       Image: NaACCR Version     Suppress Warnings       Image: Name of the state of the state of | Edit Sets<br>☑ ASCR: v21a NPCR/Hosp (352) (NONE) |        |
| Record Type [<br>Edit Set Optio<br>Skip Em<br>Start editing at<br>record<br>Report Coun                                               | Instruction       Step Edit Options       Data Display         NAACCR Version       Record Count         Instruction       Skip Failed       Suppress Warnings         Stop editing<br>after record       Instruction       Instruction         Is Only       Detailed Error Limit       Instruction                                                                                                    | Edit Sets ASCR: v21a NPCR/Hosp (352) (NONE)      |        |
| Record Type [<br>Edit Set Optio<br>Skip Em<br>Start editing at<br>record<br>Report Coun<br>Progress                                   | International Content       International Content       International Content         Image: Step Pailed       Image: Step Pailed       Image: Step Pailed         Image: Step Pailed       Image: Step Pailed       Image: Step Pailed         Image: Step Pailed       Image: Step Pailed       Im                                                                                                    | Edit Sets                                        |        |
| Run Edits Rep<br>Record Type [<br>Edit Set Optio<br>Skip Em<br>Start editing at<br>record<br>Report Coun<br>Progress<br>Records Proce | ort Identifiers       Report Setup       Edit Options       Data Display         NAACCR Version       Record Count         ns       Stop editing         oty       Skip Failed       Suppress Warnings         Stop editing       after record         is Only       Detailed Error Limit         Is Stop       Errors Reported                                                                                                    | Edit Sets ASCR: v21a NPCR/Hosp (352) (NONE)      |        |

The **Report Identifier** tab will allow you to select fields to identify the record and for sorting.

| 660 ASCRV23B              |                            |                  |                 |                  |          |                       |         |        |
|---------------------------|----------------------------|------------------|-----------------|------------------|----------|-----------------------|---------|--------|
| File Reports              | Data Dictionaries for XML  |                  |                 |                  |          |                       |         |        |
| Metafile Nam              | e C:\RegPlus\EDITS50\C     | enEdits Plus\Me  | taFiles\ASCR_V  | 23B_Hosp_6-13-   | 2023.smf |                       |         | Browse |
| Record Layo               | ıt                         |                  |                 |                  |          |                       | ~       |        |
| Edit Sets                 | ASCR: v23B NPCR/Ho         | sp               |                 |                  |          |                       |         | GEO    |
| Datafile Nam              |                            |                  |                 |                  |          |                       |         | Browso |
| Datalile Natio            |                            |                  |                 |                  | Comments |                       |         | Drowse |
| Configuration             | File Name                  |                  |                 |                  |          |                       |         | ~      |
| C:\RegPlus\               | EDITS50\GenEdits Plus\Co   | nfig\ASCRV23B.   | cfg             |                  |          |                       |         |        |
| Configuration             | Name                       |                  |                 |                  |          |                       |         |        |
| ASCRV23B                  |                            |                  |                 |                  |          |                       |         | ~      |
|                           | - K                        |                  |                 |                  |          |                       |         |        |
| Run Edits Re              | port Identifiers Report Se | tup Edit Options | Data Display    | Data Dictionarie | es       |                       |         |        |
| Fields Availa             | ble for Search term        |                  | Fields Selected | for Record       |          | Fields Selected for S | Sorting |        |
| Record Ident              | fication                   |                  | Identification  |                  |          | Records               | 0       |        |
| Abstracted E              | y .                        | <u>^</u>         |                 |                  |          |                       |         |        |
| Accession N<br>Addr at DX | lumberHosp<br>City         | •                |                 |                  |          |                       |         |        |
| Addr at DX                | Country                    |                  |                 |                  |          |                       |         |        |
| Addr at DX                | No & Street                |                  |                 |                  |          |                       |         |        |
| Addr at DX                | Postal Code<br>State       |                  |                 |                  |          |                       |         |        |
| Addr at DX-               | Supplement                 |                  |                 |                  |          |                       |         |        |
| Addr Current              | City                       |                  |                 |                  |          |                       |         |        |
| Addr Current              | Country                    |                  |                 |                  |          |                       |         |        |
| Addr Current              | No & Street                |                  |                 |                  |          |                       |         |        |
| Addr Current              | Postal Code                |                  |                 |                  |          |                       |         |        |
| Addr Current              | Supplementl                |                  |                 |                  |          |                       |         |        |
| Adenoid Cys               | tic Basaloid Pattern       | ~                |                 |                  |          |                       |         |        |
|                           |                            |                  |                 |                  |          |                       |         |        |
|                           |                            |                  |                 |                  |          |                       |         |        |

The **Report Setup** tab allows you to point to the location you want the report to be saved and you can select the Report Format it can be either in Text and Word.

| K ASCRV23B                                                 |                                  | - • •    |
|------------------------------------------------------------|----------------------------------|----------|
| File Reports Data Dictionaries for XML                     |                                  |          |
| Metafile Name C:\RegPlus\EDITS50\GenEdits Plus\MetaFiles   | s\ASCR_V23B_Hosp_6-13-2023.smf   | Browse   |
| Record Layout                                              | ~<br>~                           | 10077.54 |
| Edit Sets ASCR: v23B NPCR/Hosp                             |                                  | GEO      |
| Datafile Name                                              |                                  | Browse   |
| Configuration File Name                                    | Comments                         |          |
| C:\ReaPlus\EDITS50\GenEdits Plus\Config\ASCRV23B.cfg       |                                  | ~        |
| Configuration Name                                         |                                  |          |
| ASCRV23B                                                   |                                  | ~        |
|                                                            |                                  |          |
| Run Edits Report Identifiers Report Setup Edit Options Dat | a Display   Data Dictionaries    |          |
| Report File Name                                           |                                  |          |
| C:\RegPlus\EDITS50\GenEdits Plus\Reports\                  | Browse                           |          |
| Summary Report File Name                                   |                                  |          |
| C:\RegPlus\EDH 550\GenEdits Plus\Reports\                  |                                  |          |
| Report Title                                               | Report Subtitle                  |          |
|                                                            |                                  |          |
| Report Format Report Styles                                | Lines Per Page                   |          |
| Text (.txt) ∨ Summary ☑ Detailed                           | 52 Omit Zero Counts from Summary |          |
|                                                            |                                  |          |
| Start at Error Record Stop after Error Record              |                                  |          |
|                                                            |                                  |          |
|                                                            |                                  |          |
|                                                            |                                  |          |

The Edit Options tab allows you to suppress edits, see edit details, and test edits.

|          | RV23B                                                                                                    |                                                                            |                                                                                        |                                               |                               |                              |                            |              |
|----------|----------------------------------------------------------------------------------------------------|----------------------------------------------------------------------------|----------------------------------------------------------------------------------------|-----------------------------------------------|-------------------------------|------------------------------|----------------------------|--------------|
| File     | Reports Data Dictionaries for XML                                                                                                    |                                                                            |                                                                                        |                                               |                               |                              |                            |              |
| Meta     | afile Name C:\RegPlus\EDITS50\GenEdits Plus\Me                                                                                                    | taFiles∖A                                                                  | SCR_V23B_Hosp_6-1                                                                      | 3-2023.smf                                    |                               |                              |                            | Browse       |
| Rec      | ord Layout                                                                                                    |                                                                            |                                                                                        |                                               |                               |                              | ~                          |              |
| Edit     |                                                                                                    |                                                                            |                                                                                        |                                               |                               |                              |                            | GEO          |
|          |                                                                                                    |                                                                            |                                                                                        |                                               |                               |                              |                            |              |
| Data     | the Name                                                                                                    |                                                                            |                                                                                        |                                               |                               |                              |                            | Browse       |
| Cont     | iguration File Name                                                                                                    |                                                                            |                                                                                        | Comments                                      |                               |                              |                            |              |
| C:\F     | RegPlus\EDITS50\GenEdits Plus\Config\ASCRV23B.                                                                                                    | cfg                                                                        |                                                                                        |                                               |                               |                              |                            |              |
| Con      | figuration Name                                                                                                    |                                                                            |                                                                                        |                                               |                               |                              |                            |              |
| AS       | CRV23B                                                                                                    |                                                                            |                                                                                        |                                               |                               |                              |                            | ~            |
|          |                                                                                                    | <u> </u>                                                                   |                                                                                        |                                               |                               |                              |                            |              |
| Run F    | Edits Report Identifiers Report Setup Edit Options                                                                                                    | Data D                                                                     | isplay Data Dictiona                                                                   | ries                                          |                               |                              |                            |              |
| - tant t |                                                                                                    |                                                                            |                                                                                        |                                               |                               |                              |                            |              |
| ASC      | R: v23B NPCR/Hosp                                                                                                    |                                                                            |                                                                                        |                                               |                               |                              |                            |              |
| ASC      | R: v23B NPCR/Hosp                                                                                                    | ch torm                                                                    |                                                                                        |                                               |                               |                              |                            |              |
| ASC      | R: v23B NPCR/Hosp                                                                                                    | ch term                                                                    |                                                                                        | Apply All                                     | Apply All                     | Apply All                    | Apply Al                   | I 🗌 Apply Al |
| ASC      | R: v23B NPCR/Hosp                                                                                                    | ch term<br>Edit<br>Tag                                                     | Agency                                                                                 | Apply All<br>Use Edit Set<br>Options<br>(848) | Apply All<br>Suppress<br>Edit | C Apply All<br>Skip<br>Empty | Apply Al<br>Skip<br>Failed | I Apply Al   |
| ASC      | R: v23B NPCR/Hosp                                                                                                    | Edit<br>Tag<br>N2815                                                       | Agency                                                                                 | Apply All<br>Use Edit Set<br>Options<br>(848) | Apply All Suppress Edit       | Apply All<br>Skip<br>Empty   | Apply Al<br>Skip<br>Failed | I Apply Al   |
| ASC      | R: v23B NPCR/Hosp                                                                                                    | ch term<br>Edit<br>Tag<br>N2815<br>N2822                                   | Agency<br>NAACCR<br>NAACCR                                                             | Apply All Use Edit Set Options (848)          | Apply All Suppress Edit       | Apply All Skip Empty         | Apply Al<br>Skip<br>Failed | I Apply AI   |
| ASC      | R: v23B NPCR/Hosp<br>Edit Details Test Edit<br>Edit Name<br>_SYS AJCC ID (NAACCR)<br>_SYS AJCC ID, Date of Diagnosis (NAACCR)<br>_SYS AJCC ID, Site, Histo, Age (NAACCR)                                                                                                    | Edit<br>Tag<br>N2815<br>N2822<br>N4205                                     | Agency<br>NAACCR<br>NAACCR<br>NAACCR                                                   | Apply All Use Edit Set Options (848)          | Apply All Suppress Edit       | Apply All Skip Empty         | Skip<br>Failed             | No Skips     |
| ASC      | R: v23B NPCR/Hosp<br>Edit Details Test Edit<br>Edit Name<br>_SYS AJCC ID (NAACCR)<br>_SYS AJCC ID, Date of Diagnosis (NAACCR)<br>_SYS AJCC ID, Site, Histo, Age (NAACCR)<br>_SYS AJCC ID, Site, Histo, Sex (NAACCR)                                                                                                    | Edit<br>Tag<br>N2815<br>N2822<br>N4205<br>N3068                            | Agency<br>NAACCR<br>NAACCR<br>NAACCR<br>NAACCR<br>NAACCR                               | Apply All Use Edit Set Options (848)          | Apply All Suppress Edit       | Apply All Skip Empty         | Skip<br>Failed             | No Skips     |
| ASC      | R: v23B NPCR/Hosp<br>Edit Details Test Edit<br>Edit Name<br>SYS AJCC ID (NAACCR)<br>SYS AJCC ID, Date of Diagnosis (NAACCR)<br>SYS AJCC ID, Site, Histo, Age (NAACCR)<br>SYS AJCC ID, Site, Histo, Sex (NAACCR)<br>SYS Schema ID (NAACCR)                                                                                       | Edit<br>Tag<br>N2815<br>N2822<br>N4205<br>N3068<br>N2816                   | Agency<br>NAACCR<br>NAACCR<br>NAACCR<br>NAACCR<br>NAACCR<br>NAACCR                     | Apply All Use Edit Set Options (848)          | Apply All Suppress Edit       | Apply All Skip Empty         | Skip<br>Failed             | No Skips     |
| ASC      | R: v23B NPCR/Hosp<br>Edit Details Test Edit<br>Edit Name<br>SYS AJCC ID (NAACCR)<br>_SYS AJCC ID, Date of Diagnosis (NAACCR)<br>_SYS AJCC ID, Site, Histo, Age (NAACCR)<br>_SYS AJCC ID, Site, Histo, Sex (NAACCR)<br>_SYS Schema ID (NAACCR)<br>_SYS Schema ID, AJCC ID (NAACCR)                                               | Edit<br>Tag<br>N2815<br>N2822<br>N4205<br>N3068<br>N2816<br>N2814          | Agency<br>NAACCR<br>NAACCR<br>NAACCR<br>NAACCR<br>NAACCR<br>NAACCR<br>NAACCR           | Apply All Use Edit Set Options (848)          | Apply All Suppress Edit       | Apply All Skip Empty         | Skip<br>Failed             | No Skips     |
| ASC      | R: v23B NPCR/Hosp<br>Edit Details Test Edit<br>Edit Name<br>SYS AJCC ID (NAACCR)<br>_SYS AJCC ID, Date of Diagnosis (NAACCR)<br>_SYS AJCC ID, Site, Histo, Age (NAACCR)<br>_SYS AJCC ID, Site, Histo, Sex (NAACCR)<br>_SYS Schema ID (NAACCR)<br>_SYS Schema ID, AJCC ID (NAACCR)<br>_SYS Schema ID, Date of Diagnosis (NAACCR) | Edit<br>Tag<br>N2815<br>N2822<br>N4205<br>N3068<br>N2816<br>N2814<br>N2823 | Agency<br>NAACCR<br>NAACCR<br>NAACCR<br>NAACCR<br>NAACCR<br>NAACCR<br>NAACCR<br>NAACCR | Apply All Use Edit Set Options (848)          | Apply All Suppress Edit       | Apply All Skip Empty         | Skip<br>Failed             | No Skips     |

The **Data Display** tab provide information about the display.

| Metafile Name C:\RegPlus\EDITS                                                                                                    | 50\GenEdits I                                                                      | Plus\MetaFile                                                                                                    | s\ASCR_V23B_Hos                    | o_6-13-2023.smf |   |                                                                     | Browse        |
|----------------------------------------------------------------------------------------------------|------------------------------------------------------------------------------------|----------------------------------------------------------------------------------------------------|------------------------------------|-----------------|---|---------------------------------------------------------------------|---------------|
| Record Layout                                                                                                    |                                                                                    |                                                                                                    |                                    |                 |   |                                                                     | ~             |
| Edit Sets ASCR: v23B NPCR                                                                                                    | ≀/Hosp                                                                             |                                                                                                    |                                    |                 |   |                                                                     |               |
| Datafile Name                                                                                                    |                                                                                    |                                                                                                    |                                    |                 |   |                                                                     | Browse        |
|                                                                                                    |                                                                                    |                                                                                                    |                                    | Comments        |   |                                                                     | Diowse        |
| Configuration File Name                                                                                                    |                                                                                    |                                                                                                    |                                    |                 |   |                                                                     |               |
| C:\RegPlus\EDITS50\GenEdits Plus                                                                                                    | s\Config\ASC                                                                       | RV23B.cfg                                                                                                    |                                    |                 |   |                                                                     |               |
| Configuration Name                                                                                                    |                                                                                    |                                                                                                    | 7                                  |                 |   |                                                                     |               |
| ASCRV23R                                                                                                    |                                                                                    |                                                                                                    |                                    |                 |   |                                                                     |               |
| A3011723D                                                                                                    |                                                                                    |                                                                                                    |                                    |                 |   |                                                                     |               |
| A00117230                                                                                                    |                                                                                    |                                                                                                    | K                                  |                 |   |                                                                     | ,             |
| Run Edits Report Identifiers Report                                                                                                    | rt Setup Edit                                                                      | t Options Dat                                                                                                    | ta Display Data Dic                | tionaries       |   |                                                                     |               |
| Run Edits Report Identifiers Report                                                                                                    | rt Setup Edit                                                                      | t Options Dat                                                                                                    | ta Display Data Dic<br>Field Value | tionaries       | ^ | Search term                                                         |               |
| Run Edits Report Identifiers Repor<br>Field Name<br>Abstracted By                                                                                                    | rt Setup Edit<br>Length                                                            | t Options Dat<br>Item #<br>570                                                                                                    | ta Display Data Dic                | tionaries       | ^ | Search term                                                         |               |
| Run Edits Report Identifiers Repor<br>Field Name<br>Abstracted By<br>Accession Number-Hosp                                                                                                    | rt Setup Edit                                                                      | t Options Dat<br>Item #<br>570<br>550                                                                                                    | ta Display Data Dic                | tionaries       | ^ | Search term<br>Record Type N                                        | AACCR Version |
| Run Edits Report Identifiers Repor<br>Field Name<br>Abstracted By<br>Accession Number-Hosp<br>Addr at DXCity                                                                                                    | rt Setup Edit<br>Length<br>3<br>9<br>50                                            | t Options Dat<br>1 Item #<br>570<br>550<br>70                                                                                                    | ta Display Data Dic                | tionaries       | ^ | Search term<br>Record Type N                                        | AACCR Version |
| Run Edits Report Identifiers Repor<br>Field Name<br>Abstracted By<br>Accession Number-Hosp<br>Addr at DXCity<br>Addr at DXCountry                                                                                                    | rt Setup Edit<br>Length<br>3<br>9<br>50<br>3                                       | Options         Date           1 Item #         570           550         70           102         102                                                                              | ta Display Data Dic                | tionaries       | ^ | Search term Record Type N Datafic Data                              | AACCR Version |
| Run Edits Report Identifiers Repor<br>Field Name<br>Abstracted By<br>Accession Number-Hosp<br>Addr at DXCity<br>Addr at DXCountry<br>Addr at DXNo & Street                                                                                                    | rt Setup Edit<br>Length<br>3<br>9<br>50<br>3<br>60                                 | Options         Data           1         Item #           570         550           70         102           2330                                                                   | ta Display Data Dic                | tionaries       |   | Search term<br>Record Type N<br>Datafile Date                       | AACCR Version |
| Run Edits Report Identifiers Repor<br>Field Name<br>Abstracted By<br>Accession Number-Hosp<br>Addr at DXCity<br>Addr at DXCountry<br>Addr at DXNo & Street<br>Addr at DXNo & Street<br>Addr at DXPostal Code                                                                                                    | rt Setup Edit<br>Length<br>3<br>9<br>50<br>3<br>60<br>9                            | Options         Data           Item #         570           550         70           102         2330           100         100                                                     | ta Display Data Dic                | tionaries       |   | Search term Record Type N Datafile Date                             | AACCR Version |
| Run Edits Report Identifiers Repor<br>Field Name<br>Abstracted By<br>Accession Number-Hosp<br>Addr at DXCity<br>Addr at DXCountry<br>Addr at DXNo & Street<br>Addr at DXNo & Street<br>Addr at DXPostal Code<br>Addr at DXState                                                                                        | rt Setup Edit<br>Length<br>3<br>9<br>50<br>3<br>60<br>9<br>2                       | Options         Data           Item #         570           550         70           102         2330           100         80                                                      | ta Display Data Dic                | tionaries       |   | Search term<br>Record Type N<br>Datafile Date<br>Datafile Size      | AACCR Version |
| Run Edits Report Identifiers Repor<br>Field Name<br>Abstracted By<br>Accession Number-Hosp<br>Addr at DXCity<br>Addr at DXCountry<br>Addr at DXNo & Street<br>Addr at DXNo & Street<br>Addr at DXPostal Code<br>Addr at DXState<br>Addr at DXState                                                                     | rt Setup Edit<br>Length<br>3<br>9<br>50<br>3<br>60<br>9<br>2<br>60                 | Options         Date           Item #         570           550         70           102         2330           100         80           2335         100                           | ta Display Data Dic                | tionaries       |   | Search term Record Type N Datafile Date Datafile Size               | AACCR Version |
| Run Edits Report Identifiers Repor<br>Field Name<br>Abstracted By<br>Accession Number-Hosp<br>Addr at DXCity<br>Addr at DXCountry<br>Addr at DXNo & Street<br>Addr at DXNo & Street<br>Addr at DXPostal Code<br>Addr at DXState<br>Addr at DXState<br>Addr at DXSupplement!<br>Addr CurrentCity                        | rt Setup Edit<br>Length<br>3<br>9<br>50<br>3<br>60<br>9<br>2<br>60<br>50<br>50     | Options         Data           Item #         570           550         70           102         2330           100         80           2335         1810                          | ta Display Data Dic                | tionaries       |   | Search term Record Type N Datafile Date Datafile Size Record Length | AACCR Version |
| Run Edits Report Identifiers Repor<br>Field Name<br>Abstracted By<br>Accession Number-Hosp<br>Addr at DXCity<br>Addr at DXCountry<br>Addr at DXNo & Street<br>Addr at DXNo & Street<br>Addr at DXPostal Code<br>Addr at DXState<br>Addr at DXState<br>Addr at DXSupplement!<br>Addr CurrentCity<br>Addr CurrentCountry | rt Setup Edit<br>Length<br>3<br>9<br>50<br>3<br>60<br>9<br>2<br>60<br>50<br>3<br>3 | Options         Date           1         Item #           570         550           70         102           2330         100           80         2335           1810         1832 | ta Display Data Dic                | tionaries       |   | Search term Record Type N Datafile Date Datafile Size Record Length | AACCR Version |

If you need further assistance please contact Zhanndi Driver at 334-206-3887 or <u>zhanndi.driver@adph.state.al.us</u> & LaTunya Scott at 334-206-5430 or <u>latunya.scott@adph.state.al.us</u>